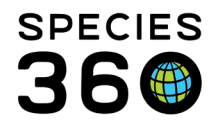

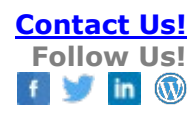

# **Enclosures- Adding Notes and Observation and Searching**

This guide helps you add and find specific notes or observations recorded on an enclosure.

Contact SPECIES360 Support

### Topics

Adding Enclosure Notes and Observations Editing Enclosure Notes and Observations Applied to Occupants Searching Enclosure Notes and Observations

# Adding Notes and Observations

Enclosure Notes and Observations are found within an enclosure record in the Enclosure module.

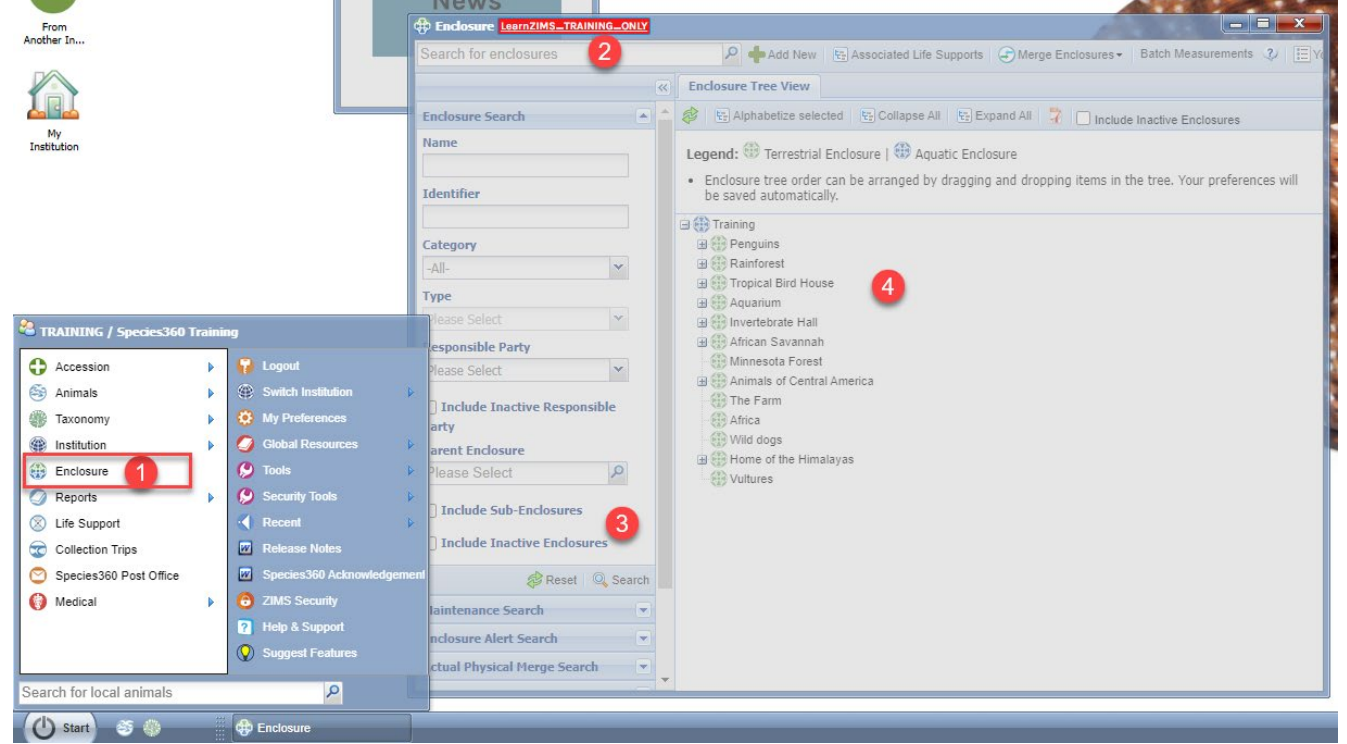

1) Open the Enclosure module by clicking Start > Enclosure

Search for and open an existing enclosures by either:

2) Typing the enclosure name into the search box and selecting the enclosure from the list

3) Using the <u>Enclosure Search</u> to bring up a list of results and double clicking to open the selected enclosure

4) Double clicking on the selected enclosure in the Enclosure Tree

Enclosure Notes and Observations are found in the Notes & Observations grid at the bottom of the Details tab of the enclosure record. To add a new Note or Observation, click on the Actions button,

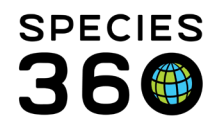

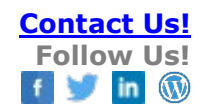

#### then Add New Note or Add New Observation.

| Search Results 🗵 EDU 🕱                                                                                                    |                                            |  |  |  |  |
|----------------------------------------------------------------------------------------------------|--------------------------------------------|--|--|--|--|
| Details More Details Occupants                                                                                                    | talis More Details Occupants               |  |  |  |  |
| A Contraction of the contact of the contact of the |                                            |  |  |  |  |
| Basic Detail                                                                                                    | Feed Logs                                  |  |  |  |  |
| Click here for dea.                                                                                                    | <ul> <li>Click here for details</li> </ul> |  |  |  |  |
|                                                                                                    |                                            |  |  |  |  |
| Planned Taxa                                                                                                    | Environmental Measurements                 |  |  |  |  |
| Click here for details                                                                                                    | Click here for details                     |  |  |  |  |
| Maintenance Pequeste                                                                                                    | Attached Life Sunnarts                     |  |  |  |  |
|                                                                                                    | Activities the supports </td               |  |  |  |  |
|                                                                                                    | Maintenance and Water Changes              |  |  |  |  |
|                                                                                                    | Slick here for details                     |  |  |  |  |
|                                                                                                    | Enclosure Treats, at Record                |  |  |  |  |
|                                                                                                    | Click here for deta.                       |  |  |  |  |
|                                                                                                    | Enclosure Alerts and Calendar Tas          |  |  |  |  |
|                                                                                                    | h a Olisi basa ƙasakatala                  |  |  |  |  |
|                                                                                                    | 🔶 Add New Note                             |  |  |  |  |
| Notes & Observations                                                                                                    | 🔶 Add New Observation                      |  |  |  |  |
|                                                                                                    |                                            |  |  |  |  |

Enclosure Notes and Observations mirror the data entry boxes for Animal Notes and Observations, but have different Note Types & Subtypes which are relevant to Animals.

**Enclosure Notes** 

| ſ | Add New Note               |                                 | ×    |
|---|----------------------------|---------------------------------|------|
| 1 | Note Date *                | 14/11/2022                      |      |
| 2 | Keyword                    |                                 |      |
| 3 | Note Type *                | Please Select 💌                 |      |
| 4 | Note Sub Type              | Please Select 💌                 |      |
| 6 | Apply To All Enclosur Note | re Occupants 🔇                  |      |
| 6 |                            | Note Templates 💌 🛞 🛃 💸          |      |
| _ | B I U ABG                  | <u>A</u> • • <u>•</u> • ∠ !≡ !≡ |      |
|   | en 💥 🥰 🗸                   |                                 |      |
|   |                            |                                 |      |
|   |                            |                                 |      |
|   |                            |                                 |      |
|   |                            | ⋥ Save 🚫 Ca                     | ncel |

1) Note Date: The date of the event.

2) **Keyword:** Any keywords associated with the event.

3) **Note Type:** Choose from a pre-determined list of note types, including Husbandry, Aquatic, Infrastructure etc.

4) **Note Sub Type:** Choose from a pre-determined list of note sub-types. The list of sub-types will depend on the note type chosen.

5) **Apply To All Enclosure Occupants:** If ticked, your note will also be applied to the Animal Notes & Observations tab for any animals within the enclosure.

6) Note: The main body of text for the event.

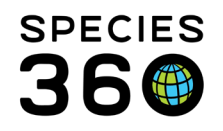

### **Enclosure Observations**

| K | eywords                                                                                                    |   |
|---|----------------------------------------------------------------------------------------------------|---|
| 6 | Dbservation Type/Quality<br>Observation Type *                                                                                                    | 1 |
|   | Please Select 👻                                                                                                    |   |
|   | Observation Quality                                                                                                    |   |
|   | Please Select                                                                                                    |   |
|   | Observation Sub Type                                                                                                    |   |
|   | Please Select                                                                                                    |   |
| C | Deservation Date/Time/Duration Start Date *  Estimate                                                                                                    |   |
|   | Start Time     Duration     UOM       Please Sele     Please Sele                                                                                                    | l |
| 0 | Dbserver                                                                                                    |   |
|   | Observer Type                                                                                                    |   |
|   | Observer Type       Please Select                                                                                                    | I |
|   | Observer Type Please Select ▼ Observer                                                                                                    |   |
|   | Observer Type       Please Select       Observer       Species360 Training                                                                                                    |   |
| 0 | Observer Type Please Select Observer Species360 Training Apply To All Enclosure Occupants Observation                                                                                                    |   |
| 0 | Observer Type Please Select Observer Species360 Training Apply To All Enclosure Occupants Observation Vote Templates V 🛞 🖃 3                                                                                                    | - |
| 0 | Observer Type         Please Select         Observer         Species360 Training         Apply To All Enclosure Occupants ?         Observation         Place         B       I         ABEC       A         ***       •         ***       •         ***       •                                                                                                    | 2 |
| 0 | Observer Type   Please Select   Observer   Species360 Training   Apply To All Enclosure Occupants    Apply To All Enclosure Occupants    Observation   Note Templates   B   I   Ase   A   ***                                                                                                    | 2 |
| 0 | Observer         Please Select       ▼         Observer         Species360 Training       ▼         Apply To All Enclosure Occupants       >         Observation       ●         Note Templates       ▼       ●         B       I       I       ABC       A       ●       ●       ●       ●         B       I       I       ABC       A       ●       ●       ●       ●       ●       ●       ●       ●       ●       ●       ●       ●       ●       ●       ●       ●       ●       ●       ●       ●       ●       ●       ●       ●       ●       ●       ●       ●       ●       ●       ●       ●       ●       ●       ●       ●       ●       ●       ●       ●       ●       ●       ●       ●       ●       ●       ●       ●       ●       ●       ●       ●       ●       ●       ●       ●       ●       ●       ●       ●       ●       ●       ●       ●       ●       ●       ●       ●       ●       ●       ●       ●       ●       ●       ●       ●       ● |   |

1) **Keyword:** Any keywords associated with the event.

2) **Observation Type:** Choose from a predetermined list of observation types, including Husbandry, Aquatic, Infrastructure etc.

3) **Observation Quality:** Choose the quality of observation (e.g. excellent, good, fair, poor)

4) **Observation Sub Type:** Choose from a predetermined list of observation sub-types. The list of sub-types will depend on the note type chosen.

5) **Start Date:** the date when the event started (additional option to record this date as an estimate).

6) **Start Time, Duration, UOM:** Record the time the observation started, and the duration of the event including unit of measure.

7) **Observer Type:** The job role of the observer.

8) **Observer:** Who was observing the event – choose from a list of staff in your institution.

9) **Apply To All Enclosure Occupants:** If ticked, your Observation will also be applied to the Animal Notes & Observations tab for any animals within the enclosure.

10) Observation: The main body of text for the event.

# Editing Enclosure Notes and Observations Applied to Occupants

When enclosure Notes or Observations are 'Applied to All Enclosure Occupants', they are linked together within a batch. This means any one of the Notes/Observations within the batch can be edited to change all of them.

To edit

1) Right click on the enclosure (1) or animal (2) Note/Observation and select 'View/Edit Selected'.

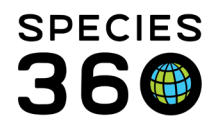

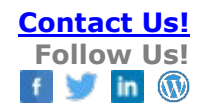

| Notes & Observations                                                                                                    |                                                                             |
|----------------------------------------------------------------------------------------------------|-----------------------------------------------------------------------------|
|                                                                                                    | Actions -                                                                   |
|                                                                                                    |                                                                             |
| Note Note                                                                                                    | Entered                                                                     |
| Date Type Subtype                                                                                                    | Ву                                                                          |
| 14/11/2022 Furniture Added                                                                                                    | Species360                                                                  |
| New Willow perch added to right hand side of enclosure,                                                                                                    | Training /                                                                  |
| Add New Note                                                                                                    | TRAINING                                                                    |
| Add New Observation                                                                                                    |                                                                             |
| Prev Page 1 of 1 Next P                                                                                                    |                                                                             |
| View/Cut Selected                                                                                                    |                                                                             |
| Tolete Selected                                                                                                    |                                                                             |
|                                                                                                    |                                                                             |
|                                                                                                    |                                                                             |
|                                                                                                    |                                                                             |
| Animals LeemZIMS_TRAINING_ONLY     Search Animals Bu Identifier/GAN     O 2 Either Bu Institution                                                                                                    |                                                                             |
| Animals team ZIMS_TEANNING_ONLY<br>Search Animals By Identifier/GAN                                                                                                    | Your animal lists 💞 🛛 Batch                                                 |
| S Animals teen7IMS_TRAINING_ONIX<br>Search Animals By Identifier/GAN  Filter By Institution CBH22-00087/Poephila guttata                                                                                                    | Your animal lists 🤣 🛛 Batch                                                 |
| Animals team7IMS_TRAINING_ONLY      Search Animals By Identifier/GAN     Statistics     CBH22-00087/Poephila guttata     Details     More Details     Note & Observation <sup>2</sup> Major Life Event     My Transactions                                                                                                    | Your animal lists 🤣 🛛 Batch                                                 |
| Animals LearnZIMS_TEANNING_ONLY      Search Animals By Identifier/GAN     Statistic: CBH22-00087/Poephila guttata     Details More Details Note & Observation <sup>2</sup> Major Life Event My Transactions     Major Life Event to Excel <sup>2</sup> , Export to PDF Actions     State State Stat | Your animal lists 🖓 🛛 Batch                                                 |
| Animals team7IMS_TEANNA_CONV     Search Animals By Identifier/GAN     Statistics CBH22-00087/Poephila guttata     Details More Details Note & Observation <sup>2</sup> Major Life Event My Transactions     Atimals Export to Excel © Export to PDF Actions• Show Group History Exclude notes from other grids <sup>2</sup> Hide     Date 		Note Types/Subtypes Title/Keyw Note                                                                                                    | Your animal lists 🖓 Batch                                                   |
| Animals LeteroZIMS_TEANING_ONLY      Search Animals By Identifier/GAN     Statistics     CBH22-00087/Poephia guttata     Details     More Details     Note & Observation & Major Life Event     My Transactions     Statistics     Date ~ Note Types/Subtypes     Title/Keyw Note     Ide - Note Types/Subtypes     Title/Keyw Note     Note Types/Subtypes     Title/Keyw Note     Note Types/Subtypes     Title/Keyw Note     Note Types/Subtypes     Title/Keyw Note     Note Types/Subtypes     Title/Keyw Note                                                                                                    | Your animal lists -? Batch<br>Types<br>Authored by<br>erneath               |
| Search Animals By Identifier/GAN Search Animals By Identifier/GAN Statistic: CBH22-00087/Poephila guttata Details More Details Note & Observation <sup>2</sup> Major Life Event My Transactions Date Note Types/Subtypes Tile/Keyw Note I 14/11/2022 Furniture > Added New Willow perch added to right hand side of enclosure, und pop hole Add New Note                                                                                                    | Your animal lists $\sqrt[3]{}$ Batch<br>Types<br>Authored by<br>erneath     |
| Animals [ceenS71MS=TEXNING=ONX]      Search Animals By Identifier/GAN     P ? Filter By Institution     Details More Details Note & Observation?     Major Life Event My Transactions     Details More Details Properties Provide Actions*     Show Group History Exclude notes from other grids? Hide     Date * Note Types/Subtypes Tile/Keyw Note     Note     Note Types/Subtypes Tile/Keyw Note     Note     Add New Note     Add New Note     Add New Note     Add New Note                                                                                                    | Your animal lists +27 Batch<br>Types<br>Authored by<br>erneath Species3     |
| Animals Lettr37US_TEALNING_ONLY  Search Animals By Identifier/GAN     P Filter By Institution     Filter By Institution     CBH22-00087/Poephila guttata     Details More Details Note & Observation     Add new Note * Observation     Date * Note Types/Subtypes     TitlerKeyw Note     Identifier/Subtypes     TitlerKeyw Note     Note Types/Subtypes     TitlerKeyw Note     Add New Note     Add New Note     Add New Note     Add New Note     Add New Note     Add New Note     View Selected                                                                                                    | Your animal lists + P Batch<br>Types<br>Authored by<br>erneath Species3     |
| Animals Leen2IMS_TEALNING_ONLY  Search Animals By Identifier/GAN      Statistics     CBH22-00087/Poephia guttata      Details     More Details     Note & Observation <sup>2</sup> Major Life Event     My Transactions      Migrature Statistics     Date - Note Types/Subtypes     Title/Keyw Note     Note Types/Subtypes     Title/Keyw Note     Add New Note     Add New Note     Add New Note     Add New Note     Add New Note     More Selected     ViewEdit Selected                                                                                                    | Vour animal lists $2^{2}$ Batch<br>Types<br>Authored by<br>erneath Species3 |
| Animals (eerroZIMS_TRAINING_CONV     Search Animals By Identifier/GAN     C EH22-00087/Poephila guttata     C EH22-00087/Poephila guttata     Details More Details Note & Observation      Major Life Event My Transactions     Date      Note Types/Subtypes TitlerKeyw Note     Date      Note Types/Subtypes TitlerKeyw Note     Add New Note     Add New Note     Add New Note     View Selected     View Selected     Date Add New Note     Date Add New Note                            | Your animal lists +27 Batch<br>Types Authored by<br>erneath Species3        |

- 2) Make your edit and then click 'Save'.
- 3) You will be given the option to edit:
  - a. **The entire batch** this will save the same edit to the enclosure Note/Observation and all occupant Notes/Observations within the batch
  - Only this note this will edit only the Note/Observation you have selected to edit (whether that was the enclosure Note/Observation, or one of the Notes/Observations applied to the occupant).

| e Date *      | 14/11/2022                                                         | <b>•</b>               |
|---------------|--------------------------------------------------------------------|------------------------|
|               | VO                                                                 | X                      |
| This note was | created from a batch entry. Do you want to update the entire batch | of notes, or only this |

If you choose to edit 'Only this note', the edited note will split from the enclosure batch. E.g.,

- You added an enclosure note and applied the note to all occupants (occupant 1, occupant 2 and occupant 3)
- You edited the note on occupant 1 and selected 'only this note'
- The original enclosure note is still stored on the enclosure and on occupants 2 and 3, but occupant 1 now has the newer, edited note.

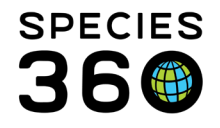

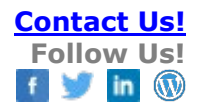

# Searching for Enclosure Notes and Observations

The Enclosure Notes and Observations search is found within the Enclosure module in the lefthand expandable search box.

| Cleanup Error Search                                                             |          |
|----------------------------------------------------------------------------------|----------|
| Measurement Template Search                                                      |          |
| Note / Observation Search                                                        |          |
| Keywords                                                                         | -        |
| Text                                                                             | 12       |
| Туре                                                                             | -        |
| Please Select 💙                                                                  | 3        |
| Sub Type                                                                         |          |
| Please Select                                                                    | 4        |
| Observation Quality                                                              | <u> </u> |
| Please Select                                                                    | 5        |
| From Date                                                                        | -        |
|                                                                                  |          |
| To Date                                                                          | 6        |
| Observer Type                                                                    |          |
| Please Select 💌                                                                  | (7)      |
| Observer                                                                         |          |
| Please Select 💙                                                                  | 8        |
| <ul> <li>Include provisional data</li> <li>Show only provisional data</li> </ul> | 9        |
| 🕫 Reset 🔍                                                                        | Search   |

1. Keywords - Any words recorded in the Keyword free text box 2. Text - One or more words entered into the Note/Observation free text box. If more than one word is entered it will only find exact matches. For example - if you entered "pump was cleaned" in the text box but searched for "pump cleaned", the search will not find this entry. 3. Type - The Type of Note/Observation selected. 4. Sub Type - The Sub Type of Note/Observation selected. This is filtered by the Type; you cannot select Sub Type until Type has been entered. 5. Observation Quality - The Quality that was recorded for the Note/Observation. This is available only for Observations. 6. From Date - The earliest possible date of the Note/Observation you are searching for. To Date - The last possible date of the Note/Observation you are searching for. 7. Observer Type - What was selected in the data standard list of types of staff members. This is available only for Observations. 8. Observer - The staff member's name who made the observation. This is sourced from your staff list. If Visitor was selected for Observer Type, this is a free text field. 9.Options to include Provisional data.

The results grids columns can be customized by select the down arrow to the right of any column. The column order can be changed by dragging and dropping.

Revised 14 November 2022